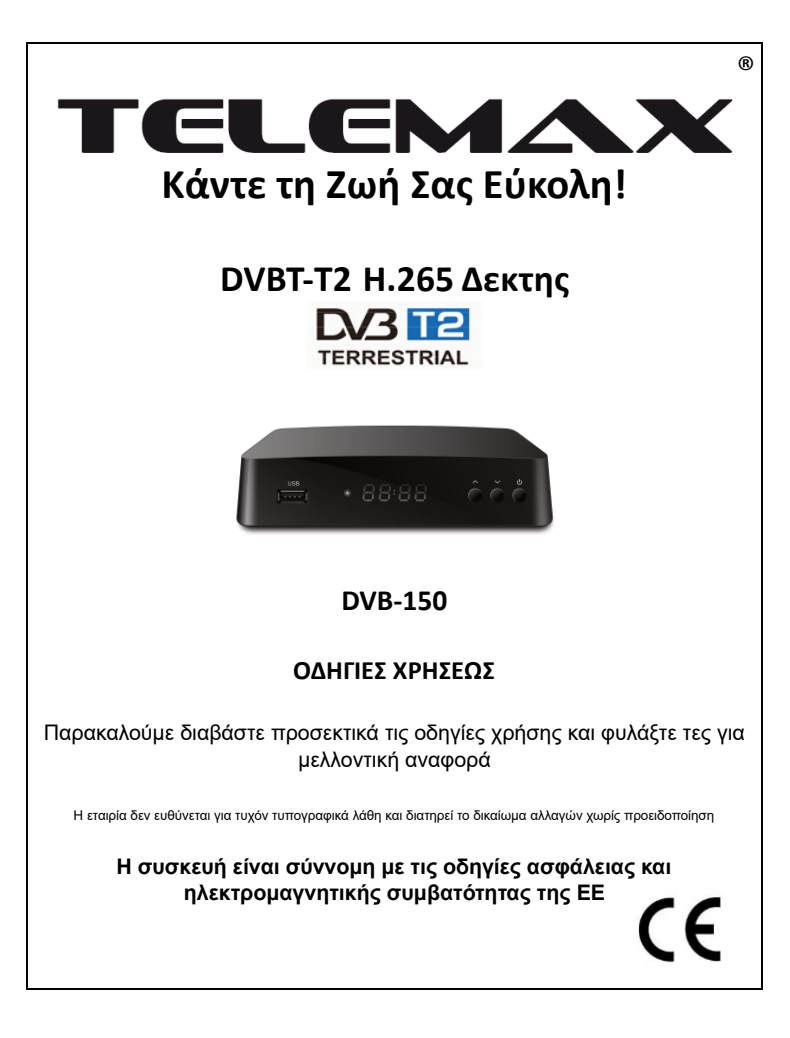

# 1 Τηλεχειριστήριο

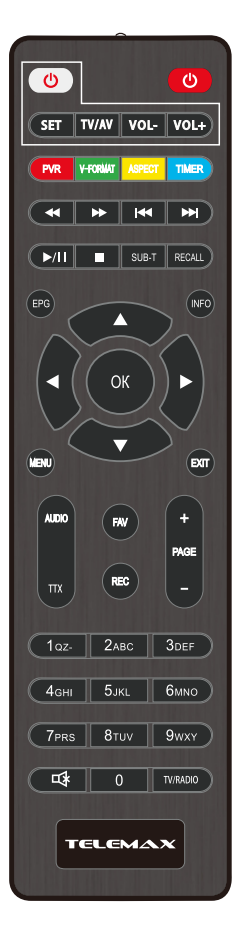

POWER: Ενεργοποίηση/ απενεργοποίηση του δέκτη.
<0>- <9>: Αριθμημένα Πλήκτρα.

CH-/CH+ (ΚΑΤΩ/ ΠΑΝΩ): Πλήκτρα αλλαγής καναλιού.

ΜΕΝU: Εμφάνιση/ εξαφάνιση του κεντρικού μενού.

ΟΚ: Επιβεβαίωση των ρυθμίσεων που έχετε κάνει ή εμφάνιση της λίστας των καναλιών (όταν δεν έχετε ανοίξει κάποιο μενού).

VOL- (ΑΡΙΣΤΕΡΑ)/ VOL+ (ΔΕΞΙΑ): Για ν' αυξήσετε/ μειώσετε την ένταση του ήχου/ για να μετακινήσετε τον κέρσορα.

EPG: Εμφανίζει το EPG (Ηλεκτρονικός Οδηγός Προγράμματος).

FAV: Εμφανίζει τη λίστα με τα αγατημένα σας κανάλια. Πιέστε ξανά το FAV για πρόσβαση στις υπόλοιπες λίστες αγατημένων. V-FORMAT: Επιλογή ΗDMI 720P και 1080ί.

RECALL: Επιστροφή στο κανάλι που παρακολουθούσατε προηγουμένως.

Κόκκινο/ πράσινο/ κίτρινο/ μπλε: Χρησιμοποιήστε αυτά τα πλήκτρα για πλοήγηση στις διάφορες σελίδες (σε κατάσταση teletext) και επιλογή ειδικών λειτουργιών στο μενού ή στο EPG.

TTX: Πιέστε για να ενεργοποιήσετε τη λειτουργία Teletext (πρέπει να υποστηρίζεται από το κανάλι). Πιέστε ΕΧΙΤ για έξοδο από τη λειτουργία Teletext.

SUB-Τ: Εμφάνιση των επιλογών υποτίτλων (η διαθεσιμότητα ποικίλλει ανάλογα με το κανάλι).

LANG: Αλλαγή της γλώσσας του ήχου και του αριστερού/ δεξιού καναλιού (η διαθεσιμότητα ποικίλλει ανάλογα με το κανάλι).

ΕΧΙΤ: Χρησιμοποιήστε αυτό το πλήκτρο για έξοδο από το τρέχον μενού. INFO: Εμφάνιση πληροφοριών για το τρέχον κανάλι.

TV/ RADIO: Για εναλλαγή μεταξύ ψηφιακής τηλεόρασης/ ψηφιακού ραδιοφώνου.

MUTE: Για ενεργοποίηση/ απενεργοποίηση της αθόρυβης λειτουργίας. PAGE+/ PAGE-: Για πλοήγηση στα μενού.

ASPECT: Για προβολή σε 4:3/ 16:9.

TIMESHIFT: Χρησιμοποιήστε το αφού πιέσετε το πλήκτρο RECORD αν θέλετε να ενεργοποιήσετε τη λειτουργία Χρονικής Μετατόπισης (Timeshift).

TIMER: Χρησιμοποιήστε για να ενεργοποιήσετε/ απενεργοποιήσετε τη λειτουργία χρονοδιακόπτη.

PVR: Χρησιμοποιήστε για να δείτε τις εκπομπές που είναι αποθηκευμένες σε αποθηκευτικό μέσο USB.

GÓTO: Μετάβαση στο επιθυμητό χρονικό σημείο κάποιου αρχείου πολυμέσων.

REPEAT: Επανάληψη της αναπαραγωγής του αρχείου πολυμέσων.

#### Πλήκτρα πολυμέσων:

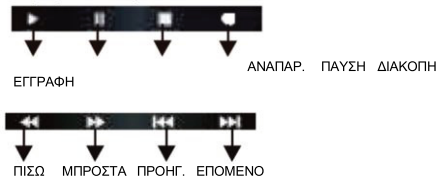

#### Προγραμματισμός Τηλεχειριστηρίου

Το τηλεχειριστήριο έχει τη δυνατότητα να «μάθει» το τηλεχειριστήριο της τηλεόρασης σας έτσι ώστε να μπορείτε με αυτό να χειριστείτε τον δέκτη και τις πιο απλές λειτουργίες της τηλεόρασης σας. Έτσι θα μπορείτε να χρησιμοποιείτε ένα χειριστήριο.

Χειριστήριο Δέκτη

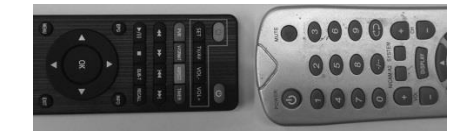

Χειριστήριο τηλεόρασης

 Τοποθετείστε το χειριστήριο του δέκτη και της τηλεόρασης σας αντικριστά (όπως το παραπάνω σχήμα).

2.Πατήστε το πλήκτρο SET παρατεταμένα για 3 δευτερόλεπτα. Το αριστερό πλήκτρο ON/ OFF παραμένει αναμμένο.

3. Επιλέγουμε πιο πλήκτρο θέλουμε να προγραμματίσουμε (VOL+, VOL-, ON/OFF, TV/AV) και το πατάμε μια φορά. Το πλήκτρο ON/ OFF από αριστερά αναβοσβήνει.

4.Πηγαίνουμε στο χειριστήριο της τηλεόρασης και πατάμε το πλήκτρο με την αντίστοιχη λειτουργία που θέλουμε να προγραμματίσουμε (πχ VOL+). Το λαμπάκι του αριστερού ON/OFF στο χειριστήριο του δέκτη αναβοσβήνει 3 φορές. Αυτό σημαίνει ότι δέθηκε την εντολή.

5.Επαναλαμβάνουμε και για τα άλλα πλήκτρα.

6.Όταν τελειώσουμε πατάμε SET.

#### Γενικές οδηγίες ασφαλείας

Για να αποφύγετε τον κίνδυνο ηλεκτροπληξίας, μην ανοίγετε ποτέ τον δέκτη.

Δεν υπάρχουν επισκευάσιμα από τον πελάτη μέρη. Σε περίπτωση οποιουδήποτε προβλήματος, πρέπει να απευθυνθείτε σε εξουσιοδοτημένο τεχνικό.

Συνδέστε τον δέκτη μόνο σε δίκτυο με βάση τις προδιαγραφές του (110-240V~50/60Hz)

Διαβάστε προσεκτικά τις οδηγίες πριν χρησιμοποιήσετε τον δέκτη.

Λάβετε σοβαρά υπόψη τις προειδοποιήσεις του εγχειριδίου.

Το καλώδιο της κεραίας πρέπει να είναι γειωμένο.

Μην χρησιμοποιείτε μέρη που δεν σας έχουν παρασχεθεί από εξουσιοδοτημένο σημείο πώλησης ή service.

Μην υπρεφορτώνετε πολύμπριζα, αντάπτορες ή καλώδια επέκτασης καθώς υπάρχει κίνδυνος ηλεκτροπληξίας.

Για τον καθάρισμό του δέκτη, χρησιμοποιήστε υφασμάτινο πανί, στεγνό ή πολύ ελαφρώς υγρό. Μη χρησιμοποιείτε καθαριστικά ή προϊόντα ψεκασμού.

Τοποθετήστε το δέκτη σε επίπεδη επιφάνεια.

Μην εμποδίζετε τις οπές εξαερισμού στην πάνω πλευρά του δέκτη.

## ΓΙΑ ΝΑ ΜΕΙΩΣΕΤΕ ΤΟΝ ΚΙΝΔΥΝΟ ΠΥΡΚΑΙΑΣ Ή ΗΛΕΚΤΡΟΠΛΗΞΙΑΣ, ΜΗΝ ΕΚΤΙΘΕΤΕ ΤΟΝ ΔΕΚΤΗ ΣΕ ΒΡΟΧΗ Ή ΥΓΡΑΣΙΑ.

ΠΡΟΕΙΔΟΠΟΙΗΣΗ: το σύμβολο του κεραυνού σημαίνει ότι υπάρχει κίνδυνος έκθεσης σε υψηλή τάση (ηλεκτροπληξίας).

**ΠΡΟΕΙΔΟΠΟΙΗΣΗ**: Μην ανοίγετε τον δέκτη, υπάρχει κίνδυνος ηλεκτροπληξίας. Σε περίπτωση προβλήματος απευθυνθείτε σε εξειδικευμένο τεχνικό.

ΠΡΟΕΙΔΟΠΟΙΗΣΗ: το σύμβολο του θαυμαστικού σημαίνει κίνδυνος για τον χρήστη. Μην

τοποθετείτε τον δέκτη σε μέρη που υπάρχει πιθανοτητα να πέσει νερό. ΜΗΝ τοποθετείτε κοντά σε βάζα, πισίνες, ενυδρεία κτλ.

ΠΡΟΕΙΔΟΠΟΙΗΣΗ: μην τοποθετείτε κεριά ή συσκευές όπως πορτατίφ επάνω στην επιφάνεια του δέκτη. Υπάρχει κίνδυνος βλάβης ή πυρκαγιάς.

ΠΡΟΕΙΔΟΠΟΙΗΣΗ: η σύσκευή πρέπει να μπεί σε πρίζα δικτύου με βάση τις προδιαγραφές του. Εάν δεν είστε σίγουροι, επικοινωνήστε με έναν εξειδικευμένο ηλεκτρολόγο.

ΠΡΟΕΙΔΟΠΟΙΗΣΗ: μην καλύπτετε τις οπές αερισμού, υπάρχει κίνδυνος υπερθέρμανσης και βλάβης.

ΚΡΑΤΗΣΤΕ ΤΗ ΣΥΣΚΕΥΗ ΜΑΚΡΥΑ ΑΠΟ ΠΑΙΔΙΑ! ΔΕΝ ΕΠΙΤΡΕΠΕΤΑΙ Η ΧΡΗΣΗ ΑΠΟ ΠΑΙΔΙΑ Ή ΑΤΟΜΑ ΜΕ ΜΕΙΩΜΕΝΗ ΑΝΤΙΛΗΨΗ ΧΩΡΙΣ ΕΠΙΒΛΕΨΗ.

## 2 Λειτουργία Ψηφιακής Τηλεόρασης (DTV) 2.1 Πρώτη Εγκατάσταση

Η διαδικασία πρώτης εγκατάστασης απαιτείται την πρώτη φορά που θα ενεργοποιήσετε τη συσκευή. Θα πρέπει να κάνετε κάποιες ρυθμίσεις όπως γλώσσα, ζώνη ώρας, ενεργή κεραία, αριθμός καναλιού κ.ά. Αφού ολοκληρώσετε τις ρυθμίσεις, επιλέξτε [Εναρξη Αναζήτησης] και επιλέξτε [OK] για αναζήτηση καναλιών. Όλα τα διαθέσιμα κανάλια θα αποθηκευτούν αυτόματα. Εμφανίζεται το ακόλουθο μενού:

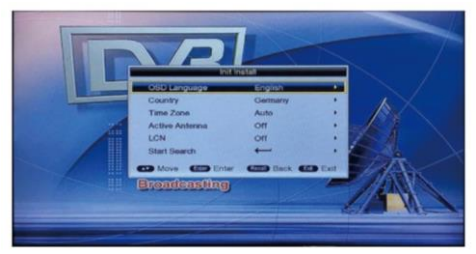

Εικ. 1 Πρώτη Εγκατάσταση

### 2.2 Επιλογή γλώσσας & καναλιών ήχου

 Ενώ παρακολουθείτε τηλεόραση σε πλήρη οθόνη, πιέστε [LANG] για να επιλέξετε την επιθυμητή γλώσσα ήχου για την τρέχουσα εκπομπή και να εμφανίσετε τη λίστα αριστερού/ δεξιού καναλιού ήχου:

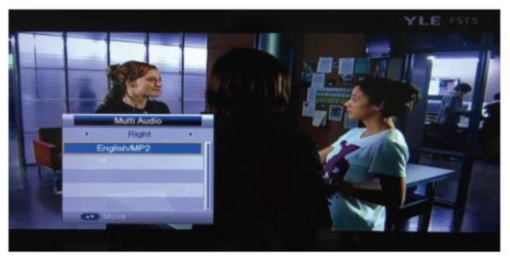

Εικ. 2 Επιλογή γλώσσας & καναλιών ήχου

 Πιέστε [ΑΡΙΣΤΕΡΑ/ ΔΕΞΙΑ] για να επιλέξετε το αριστερό/ δεξί κανάλι ήχου ή στερεοφωνική λειτουργία, Πιέστε [ΠΑΝΩ/ ΚΑΤΩ] για να επιλέξετε γλώσσα.

3. Πιέστε [OK] για έξοδο από τη ρύθμιση.

### 2.3 Ηλεκτρονικός Οδηγός Προγραμμάτων (EPG)

1. Πιέστε [EPG] για να μπείτε στη λειτουργία Ηλεκτρονικού Οδηγού Προγραμμάτων:

| TX3<br>TX3<br>TXC Homens<br>204 4<br>TxC Homens<br>204 4<br>TxC Homens<br>204 5<br>4                                              | 22:06-22:00 Ci                                                               | anal TVC HD en proves 2                                                                            | 26/05/2007 10:20:44                                                                                              |
|----------------------------------------------------------------------------------------------------|------------------------------------------------------------------------------|----------------------------------------------------------------------------------------------------|----------------------------------------------------------------------------------------------------|
| TV3 Doctores de Filadelfa - Tern.<br>TVC H0 proves<br>SQ3 4 Notices 304 5 Employeda 6                                             | CONTRACT N                                                                   | Now Now                                                                                            | A March                                                                                                    |
| ABC HOTV In Event Into Inc Event Into<br>ABC TV Sydawy Ino Event Into<br>ABC 2 Ino Event Into<br>Ino Event Into<br>Ino Event Into | TVS<br>TVC HO proves<br>3/24 4<br>ABC HOTV<br>ABC TV Sydwy<br>ABC2<br>ABC TV | E club<br>Constituted on proves<br>Nations 3/04<br>No Event into<br>No Event into<br>No Event into | Doctores de Filadefix - Tens.<br>Canal TVC HO en proves<br>Endeesta<br>So Event Mo<br>No Event Mo<br>No Event Mo |

Εικ. 3 Μενού Ηλεκτρονικού Οδηγού Προγραμμάτων (EPG)

Ο Ηλεκτρονικός Οδηγός Προγραμμάτων έχει 7 τμήματα:

- (1) Το τμήμα 1 δείχνει την κατάσταση του Ηλεκτρονικού Οδηγού Προγραμμάτων.
- (2) Το τμήμα 2 δείχνει την τρέχουσα ώρα και κανάλι.
- (3) Το τμήμα 3 δείχνει αναλυτικά την ημερομηνία.
- (4) Το τμήμα 4 δείχνει το πρόγραμμα. Πιέστε τα πλήκτρα [ΠΑΝΩ/ ΚΑΤΩ] για επιλογή καναλιού ή πιέστε [PAGE +/-] για εναλλαγή σελίδων.
- (5) Το τμήμα 5 δείχνει το τρέχον συμβάν. Πιέστε τα πλήκτρα [ΠΑΝΩ/ ΚΑΤΩ] για να δείτε το κανάλι ή [ΔΕΞΙΑ/ ΑΡΙΣΤΕΡΑ] για να επιλέξετε ΤΩΡΑ ή ΕΠΟΜΕΝΟ.
- (6) Το τμήμα 6 δείχνει το Επόμενο Συμβάν.
- (7) Το τμήμα 7 δείχνει τις λειτουργίες των πλήκτρων. Κόκκινο πλήκτρο: Αλλαγή κατάστασης Ηλεκτρονικού Οδηγού Προγραμμάτων. Πράσινο πλήκτρο: Εγγραφή από τα τηλεοπτικά κανάλια του τμήματος 5 ή πραγματοποίηση προγραμματισμένης εγγραφής από το τμήμα 6.
- 2. Πιέστε το Κόκκινο πλήκτρο για να μπείτε στην Καθημερινή Κατάσταση:

|                                                                                   |                                                            | Delly Mode                              |                                    |                                       |              |
|-----------------------------------------------------------------------------------|------------------------------------------------------------|-----------------------------------------|------------------------------------|---------------------------------------|--------------|
| 0003 YLL FS15<br>19:30:20:14 Vy<br>Kauden avaus, osa 1/1<br>Lapauksessa, jossa hu | ussota<br>3. David Sandstolini po<br>incl kuoleval tuntona | ikofetaan Kiinassa<br>Ilomaan visikasse | auftamaan kansa<br>YLE Programinik | 07 <i>102/2</i> 007<br>normojaa<br>hp | 19 40 37     |
| 07/02/2007                                                                        | Wed T                                                      | hu Fri                                  | 541 50                             | ) Mon                                 | Tuo          |
| YLE TV1                                                                           | 19:30-20:14                                                | Virussota                               |                                    |                                       |              |
| YLE TV2                                                                           | 20 15-20 43                                                | Kipinik Shlome                          | Cle Brunell                        |                                       | 1000         |
| YLE FST5                                                                          | 20.45-21.05                                                | No Event Info                           |                                    |                                       | 120          |
| YLE24                                                                             | 21:05:21:09                                                | Kvällsnytt                              |                                    |                                       |              |
| YLE Teema                                                                         | 21:10:02:00                                                | No Event Info                           |                                    |                                       |              |
|                                                                                   |                                                            |                                         |                                    |                                       | A CONTRACTOR |
| Weekly                                                                            |                                                            | Prev Day                                | Next Day                           |                                       |              |
| Arrest Move                                                                       | error P                                                    | ige + -                                 |                                    | and the                               | sit          |

Εικ. 4 Καθημερινή Κατάσταση

- (1) Πιέστε το κίτρινο ή το μπλε πλήκτρο για να αλλάξετε από Δευτέρα σε Κυριακή.
- (2) Επιλέξτε τις επιθυμητές τηλεοπτικές εκπομπές και πιέστε το πράσινο πλήκτρο για εγγραφή.

2. Πιέστε το Κόκκινο πλήκτρο για να μπείτε στην Εβδομαδιαία Κατάσταση:

|                                                                     |                                                      | Wee                                | ikty Mo  | 14                    |          |                                                                                                    |          |
|---------------------------------------------------------------------|------------------------------------------------------|------------------------------------|----------|-----------------------|----------|----------------------------------------------------------------------------------------------------|----------|
| 0003 YLE F5<br>19:30-20:14<br>Kauden avaus, on<br>tapaukteessa, jos | 15<br>Virussota<br>a 1/13 David S<br>a Peninet kusie | andström pakole<br>vat turkonation | taan Kar | anno auto<br>born YLI | amaan ka | 07/02/2007                                                                                                    | 19 41 02 |
| 07/02/2007                                                          |                                                      | 19:00                              | 19:30    | 20                    | 00       | 20.30                                                                                                    | 21,00    |
| YLE TV1                                                             |                                                      | No Event Info                      |          | A photo               | Utoles   | Kassas, Romena                                                                                                    | ant Iv.  |
| YLE TV2                                                             | and the second second                                | Flammands nor                      | d .      | Ty-u.                 |          | on männkliga fakto                                                                                                    | 000      |
| YLE FST6                                                            | M                                                    | a Event Into                       | _        | vinussiona            |          | Kipish Shiomo                                                                                                    | No Ey    |
| YLE24                                                               |                                                      | No Event Info                      | O.       | da -                  | Tv-sa    | Valorpre                                                                                                    | -        |
| YLE Tooma                                                           |                                                      | Kulka toppol D                     | udant?   |                       | Kano     | Kasky, Flink one                                                                                                    | seloa n  |
| and the second second                                               |                                                      |                                    |          |                       |          |                                                                                                    |          |
| Now/Next                                                            | # Record                                             | al Pre                             |          |                       | Next     |                                                                                                    |          |
| arrest Mo                                                           |                                                      | Page                               |          |                       |          | and a local division of the local division of the local division o |          |

Εικ. 5 Εβδομαδιαία Κατάσταση

- (1) Πιέστε [ΔΕΞΙΑ/ ΑΡΙΣΤΕΡΑ] για να αλλάξετε παράθυρα.
- (2) Πιέστε το κίτρινο ή το μπλε πλήκτρο για να αλλάξετε ημέρα (χτες/ σήμερα).

### 2.4 Teletext

Πιέστε [TTX] για να μπείτε στη λειτουργία Teletext.

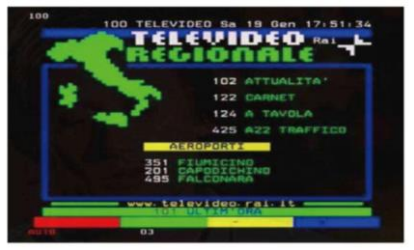

Εικ. 6 Λειτουργία Teletext

- 1. Πληκτρολογήστε τον επιθυμητό αριθμό σελίδας Teletext (100 ~ 899) για να την ανοίξετε.
- Πιέστε [ΠΑΝΩ/ ΚΑΤΩ] και [PAGE +/-) για να αλλάξετε σελίδες.
- 3. Κρατήστε πατημένα τα πλήκτρα [ΠΑΝΩ/ ΚΑΤΩ] για γρήγορη αλλαγή σελίδας.
- 4. Πιέστε [OK] για ν' αλλάξετε τη διαφάνεια του Teletext.
- Πιέστε [ΔΕΞΙΑ/ ΑΡΙΣΤΕΡΑ] για να αλλάξετε υποσελίδα στην τρέχουσα σελίδα ή επιλέξτε [ΑΥΤΟΜΑΤΟ] για αυτόματη αλλαγή σελίδων.
- Τα τέσσερα χρωματιστά πλήκτρα χρησιμοποιούνται ως οδηγοί. Οι αντίστοιχες λειτουργίες τους αναγράφονται στην οθόνη.
- Πιέστε [TTX] ή [EXIT] για έξοδο από το μενού.

## 3 Συνδέσεις

Για μια απλή σύνδεση μεταξύ του δέκτη και της τηλεόρασής σας, μπορείτε να χρησιμοποιήσετε την υποδοχή TV (SCART) που υπάρχει στο πίσω μέρος του δέκτη. Για καλύτερη σύνδεση, ώστε να έχετε καλύτερη ποιότητα εικόνας ήχου, χρησιμοποιήστε την υποδοχή HDMI που υπάρχει στο πίσω μέρος του δέκτη. Ανατρέξτε στην ακόλουθη εικόνα για περισσότερες λεπτομέρειες. Για σύνδεση με ενισχυτή ήχου (προαιρετικά), μπορείτε να χρησιμοποιήστετε την υποδοχή COAXIAL που υπάρχι στο πίσω μέρος του δέκτη.

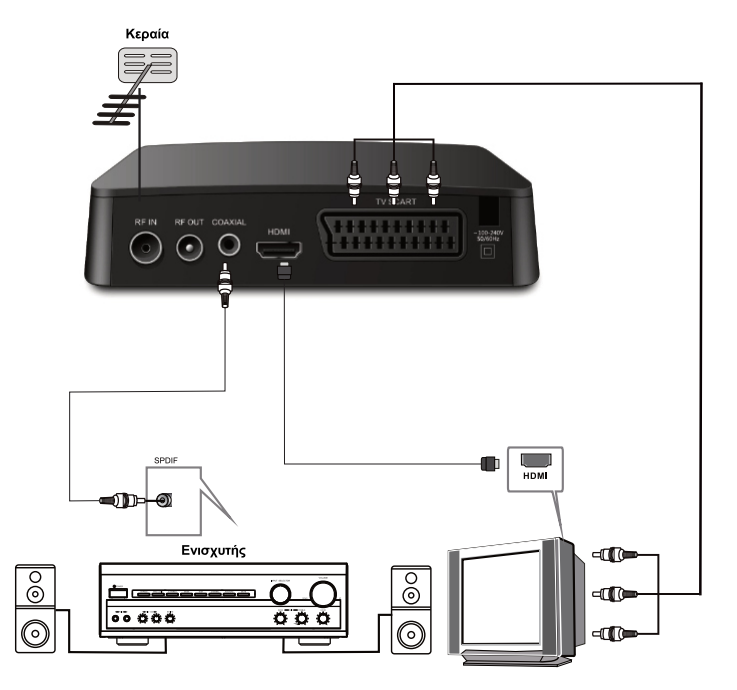

## 4 Κεντρικό μενού

Το κεντρικό μενού περιλαμβάνει τα αντικείμενα Εγκατάσταση, Κανάλια, Προτιμήσεις, Ρυθμίσεις, ΑV (Εικόνα/ Ήχος), Παιχνίδια.

### 4.1 Εγκατάσταση

Αυτό το μενού περιλαμβάνει τα αντικείμενα: Αυτόματη Αναζήτηση, Χειροκίνητη Αναζήτηση και Φίλτρο Καναλιών. Σημείωση: Δεν μπορείτε να επιλέξετε αυτό το μενού αν βρίσκεστε σε κατάσταση Πολυμέσων.

|              |                  | Main Menu     |      |  |
|--------------|------------------|---------------|------|--|
|              | BUAR MARKING     |               |      |  |
|              | Auto Search      | -             |      |  |
|              | Manual Search    |               |      |  |
|              | Charmel Fitter   | All Channels  |      |  |
| Chennel      | Country          | Cermany       | 150  |  |
|              | LON              | Off           |      |  |
| Preference   | Activo Antenna   | Off           |      |  |
| Setting      |                  |               |      |  |
| Contraction  |                  |               |      |  |
| AV           |                  |               |      |  |
| Media Center |                  |               |      |  |
| are Move     | a a Page + Enter | Anna Back the | Exit |  |

Εικ. 7 Κεντρικό Μενού

Πιέστε τα πλήκτρα [ΠΑΝΩ/ ΚΑΤΩ] για να επιλέξετε [ΕΓΚΑΤΑΣΤΑΣΗ] και στη συνέχεια πιέστε [ΟΚ] ή [ΔΕΞΙΑ] για να πληκτρολογήσετε τον προεπιλεγμένο κωδικό (0000):

| CS IZAMINI   |                              |                | Sultanta |  |
|--------------|------------------------------|----------------|----------|--|
|              |                              | Main Menu      |          |  |
|              | Auto Search                  | -              |          |  |
| Installation | Manual Search                |                |          |  |
| Channel      | - Manager                    |                |          |  |
| Preference   |                              |                | -        |  |
| Setting      |                              | _              |          |  |
| AV           | 1000                         |                |          |  |
| Game         |                              |                |          |  |
| CO More      | Control Page 1 - Control Dra | er dans litets |          |  |
|              | E                            |                |          |  |

Εικ. 8 Εγκατάσταση

#### 4.1.1. Αυτόματη Αναζήτηση

Πιέστε τα πλήκτρα [ΠΑΝΩ/ ΚΑΤΩ] για να επιλέξετε [Αυτόματη Αναζήτηση] και στη συνέχεια πιέστε [ΟΚ] ή [ΔΕΞΙΑ]. Θα εμφανιστεί ένα μήνυμα που θα σας ρωτά αν θέλετε να διαγράψετε τα προηγούμενα αποθηκευμένα τηλεοπτικά κανάλια. Επιλέξτε [ΝΑΙ] για να μπείτε στη λειτουργία ΑυτόματηςΑναζήτησης.

| (            | Main Meriu I                   | installation |   |
|--------------|--------------------------------|--------------|---|
|              | Auto Search                    |              |   |
|              | Manual Search                  |              |   |
| Installation | Confirm                        | Chanriels    | • |
| Channel      |                                | HETTORY .    |   |
|              | This will re-install channels. | 1            | • |
| Preference   | channels.                      | 1            |   |
| Setting      | Yes                            |              |   |
| AV           |                                |              |   |
| Media Center |                                |              |   |

Εικ. 9 Αυτόματη Αναζήτηση

Το σύστημα θα αναζητήσει και θα αποθηκεύσει αυτόματα τα κανάλια:

|      | 81%                                  |
|------|--------------------------------------|
|      |                                      |
| No.  | Radio                                |
| 0001 | YLE PEILI                            |
| 0002 | YLEN KLASSINEN                       |
| 0003 | YLE FSR+                             |
| 0004 | YLEMONDO                             |
| 0005 | YLE X3M                              |
|      |                                      |
|      | 0001<br>0002<br>0003<br>0004<br>0005 |

Εικ. 10 Αυτόματη Αναζήτηση

#### 4.1.2. Χειροκίνητη Αναζήτηση

 Πιέστε τα πλήκτρα [ΠΑΝΩ/ ΚΑΤΩ] για να επιλέξετε [Χειροκίνητη Αναζήτηση] και στη συνέχεια πιέστε [OK] ή [ΔΕΞΙΑ].

|               | Channel No.                                                                                                    | 5         |      |
|---------------|----------------------------------------------------------------------------------------------------|-----------|------|
|               | Frequency                                                                                                    | 177500KHz |      |
| Installation  | Bandwidth                                                                                                    | 7M        |      |
| Channel       | Start Search                                                                                                    | -         | •    |
| Preference    | Comparison of the local division of the local division of the loca |           |      |
| Setting       |                                                                                                    |           |      |
| AV            |                                                                                                    |           |      |
| Madia Cantas  | Strength                                                                                                    |           | - 0% |
| Media Ceriter | Quality                                                                                                    |           | 0%   |

Εικ. 11 Χειροκίνητη Αναζήτηση

2. Θα πρέπει να κάνετε τις εξής ρυθμίσεις χειροκίνητα:

(1). Αρίθμός καναλιού: Κάθε χώρα έχει τους δικούς της. Μπορείτε να τους αλλάξετε χρησιμοποιώντας τα αριθμημένα πλήκτρα (0 ~ 9). Αν τον ρυθμίσετε, δεν απαιτείται ρύθμιση των δύο επόμενωνπαραμέτρων.

(2) Συχνότητα (ΚΗΖ): Είναι η συχνότητα αναζήτησης. Η προεπιλεγμένη είναι 177500 ΚΗΖ. Μπορείτε να την αλλάξετε χρησιμοποιώντας τα αριθμημένα πλήκτρα (0 ~ 9).

(3) Εύρος ζώνης: Πιέστε τα πλήκτρα [ΠΑΝΩ/ ΚΑΤΩ] για να επιλέξετε [ΕΥΡΟΣ ΖΩΝΗΣ]. Πιέστε [ΟΚ] για να ρυθμίσετε το εύρος ζώνης σάρωσης. Μπορείτε να επιλέξετε 6ΜΗz, 7ΜΗz, 8ΜΗz. Η προεπιλεγμένη ρύθμιση είναι 7ΜΗz.

 Αφού ρυθμίσετε τις επιθυμητές παραμέτρους, πιέστε τα πλήκτρα [ΠΑΝΩ/ ΚΑΤΩ] για να επιλέξετε [Χειροκίνητη Αναζήτηση] και πιέστε [ΟΚ].

4. Αφού ολοκληρωθεί η αναζήτηση, το σύστημα θα βγει αυτόματα από το μενού αναζήτησης και θα αποθηκεύσει το κανάλι. Θα επιστρέψετε στο μενού [Εγκατάσταση].

### 4.2 Κανάλια

Στο μενού αυτό υπάρχουν οι επιλογές [Διαχείριση Καναλιών] και [Λίστα Αγαπημένων]. Στο [Κεντρικό Μενού], πιέστε τα πλήκτρα [ΠΑΝΩ/ ΚΑΤΩ] για να επιλέξετε [Κανάλια] και στη συνέχεια πιέστε [ΟΚ] ή [ΔΕΞΙΑ]. Ανατρέξτε στην ακόλουθη εικόνα:

|                            |                                                                                                    | N            | IYLEIDA                |
|----------------------------|----------------------------------------------------------------------------------------------------|--------------|------------------------|
| -                          | -                                                                                                    | Main Menu    |                        |
|                            | Channel Manager                                                                                                    | -            | E CONTRACTOR           |
| Installation               | Favorite List                                                                                                    | -            |                        |
| Channel                    |                                                                                                    |              | A PROPERTY AND INCOME. |
| Preference                 | CONTRACTOR OF TAXABLE                                                                                                    |              | Contraction of the     |
| Setting                    |                                                                                                    |              | 10000                  |
| AV                         | Contraction of the state                                                                                                    |              |                        |
| Media Center               | The Party of the Party of the P |              | -                      |
| Move                       | Carlos Paga + - Cher Ente                                                                                                    | er denk Back | Cian Exit              |
| and the second division of |                                                                                                    | 4            | -                      |

Εικ. 12 Αυτόματη Αναζήτηση

### 4.3 Γλώσσα OSD

Αυτό το μενού σας επιτρέπει να αλλάξετε τη γλώσσα του μενού που εμφανίζεται στην οθόνη. Πιέστε τα πλήκτρα [ΠΑΝΩ/ ΚΑΤΩ] για να επιλέξετε την επιθυμητή γλώσσα και στη συνέχεια πιέστε [ΟΚ] για επιβεβαίωση. Ανατρέξτε στην ακόλουθη εικόνα:

| -            | Main Me                | enu / Preference |
|--------------|------------------------|------------------|
| THE IS       | OSD Language           | Eriglish         |
|              | OSD Tameout            | Français         |
| Installation | OSD Transparency       | Deutsch          |
| Chapped      | 1st Preferred Sublide  | Italiano         |
| CHINA        | 2nd Preferred Subtitle | Español          |
|              | Hard Hearing           | 011 +            |
| Balling      | 1st Preferred Audio    | English +        |
| Continue     | 2nd Preferred Audio    | English +        |
| AV           |                        |                  |
| Media Center |                        |                  |

Εικ. 13 Ρύθμιση Γλώσσας OSD

### 4.4 Πολυμέσα

Μπορείτε να ρυθμίσετε το μενού [Πολυμέσα] μόνο όταν το σύστημα είναι σε κατάσταση Πολυμέσων:

|              | Man Merci                  | Preference / Matimedia |          | - |
|--------------|----------------------------|------------------------|----------|---|
| 1-10         | MovieRepeat                | Repeat Or              |          | a |
|              | MuscRepeat                 | Repeat Cr              |          |   |
| Installation | PhotoRepeat                | Repeat-Dr              |          |   |
| Channel      | BGmaic                     | Ch                     |          |   |
| C.C.C.       | SideTime                   | 3                      |          |   |
|              | Elist                      | No. Co                 |          |   |
| Setting      | and the second division of |                        |          |   |
| AV           | Contraction of the         |                        |          |   |
| Game         |                            |                        |          | - |
| and block    | man Papers . (the D        | ther Manual Thanks     | (10) Fat |   |

Εικ. 14 Ρύθμιση Γλώσσας OSD

 [Επανάληψη ταινίας]: Επιλέξτε για επανάληψη αρχείου βίντεο. Μπορείτε να επιλέξετε: Φάκελος, Ένα, Απενεργοποίηση.

 [Επανάληψη μουσικής]: Επιλέξτε για επανάληψη αρχείου μουσικής. Μπορείτε να επιλέξετε: Φάκελος, Ένα, Απενεργοποίηση.

 [Επανάληψη φωτογραφίας]: Επιλέξτε για επανάληψη αρχείου φωτογραφίας. Μπορείτε να επιλέξετε: Φάκελος, Ένα, Απενεργοποίηση.

4. [Μουσική υποβάθρου]: Επιλέξτε [NAI] ή [OXI] για να επιλέξετε αν θέλετε να ακούγεται μουσική στο υπόβαθρο όταν βλέπετε φωτογραφίες ή διαβάζετε ηλεκτρονικά βιβλία.

 [Χρόνοςδιαφάνειας]:Επιλέξτετο χρόνοεναλλαγήςτωνφωτογραφιώνόταντιςπαρακολουθείτε διαδοχικά.

6. [Εφέ]: Επιλέξτε το εφέ εναλλαγής των φωτογραφιών όταν τις παρακολουθείτε διαδοχικά.

### 4.5 Ρυθμίσεις

Το μενού [Ρυθμίσεις] χρησιμοποιείται για να ρυθμίσετε ή να ενημερώσετε το σύστημα.

| -            | Main Me                | inu / Preference                                                                                                    |
|--------------|------------------------|----------------------------------------------------------------------------------------------------|
| 14100        | OSD Language           | English                                                                                                    |
|              | OSD Tameout            | Français                                                                                                    |
| Installation | OSD Transparency       | Deutsch                                                                                                    |
| Channel      | 1st Preferred Sublide  | Italiano                                                                                                    |
| CINETIN      | 2nd Preferred Subtitle | Español                                                                                                    |
|              | Hard Hearing           | Off                                                                                                    |
| Retting      | 1st Preferred Audio    | English                                                                                                    |
| Carting      | 2nd Preferred Audio    | English                                                                                                    |
| AV           |                        |                                                                                                    |
| Media Center |                        | and the second second s |

Εικ. 15 Ρυθμίσεις

#### 4.5.1 Χρονοδιακόπτες

Οι χρονοδιακόπτες σας επιτρέπουν να διαχειριστείτε και να επεξεργαστείτε τις προγραμματισμένες εγγραφές. Μπορείτε να δείτε και να επεξεργαστείτε το όνομα κάθε εγγραφής, την ώρα έναρξης και τον τύπο:

|     |        | -      | -          | Timer List | -             |           |             |
|-----|--------|--------|------------|------------|---------------|-----------|-------------|
|     |        |        |            | 100 M      |               | 0/702/200 | 19:47.15    |
| NO. | Progra | m Name | -          | Date       | Time          | Mode      | Туре        |
| 01  |        |        |            | 4.4        |               | Once      | Charvoel    |
| 62  |        |        |            | al de      |               | Once      | Channel     |
| 03  |        |        |            | Test -     | haven         | Once      | Channel     |
| 64  |        |        |            | ditte.     |               | Once      | Channel     |
| 05  |        |        |            | -1.4-      |               | Once/     | Channel     |
| 00  |        |        |            | 1.40       |               | Cinco     | Channel     |
| 07  |        |        |            | 17         | and the state | Crice .   | Channel     |
| 08  |        |        |            | adda -     |               | Once      | Channel     |
| 09  |        |        |            | 200        |               | Once      | Channel     |
|     |        | (10000 | B Delete A | M Delete   | 📮 Ed          | t         |             |
|     |        |        | Move:      | Core Enter | (foral)       |           | COLUMN FAIL |

Εικ. 16 Λίστα Χρονοδιακοπτών

Από αριστερά προς τα δεξιά: αριθμός, όνομα καναλιού, ημερομηνία, ώρα, κατάσταση, τύπος.

| - |                  | Timer Edit          |         |
|---|------------------|---------------------|---------|
| - | Date             | 01/02/2001          |         |
|   | Program Name     | d 0003 YLE FST5     | VIIR SS |
|   | Start Time       | 19.47               | 1.      |
|   |                  |                     |         |
|   | Duration         | 00.00               |         |
|   | Mode             | Once                | (*)     |
|   | Туре             | Recorder.           |         |
|   | AD Record        | On                  |         |
|   | Sublitle Record  | On                  |         |
|   | Teletext Record  | On                  | (       |
|   | ** Move (*** 0*5 | the Enter Area Date | 101 Ext |

Εικ. 17 Επεξεργασία Χρονοδιακοπτών

- (1) Η [Ημερομηνία] χρησιμοποιείται για να δείτε ή να αλλάξετε την ημερομηνία εγγραφής. Για επεξεργασία, επιλέξτε [Ημερομηνία] και πιέστε το πλήκτρο [ΔΕΞΙΑ].
- (2) [Ονομα προγράμματος] είναι το όνομα του προγράμματος που θέλετε να εγγράψετε. Για επεξεργασία, επιλέξτε [Ονομα προγράμματος] και πιέστε το πλήκτρο [ΔΕ-ΞΙΑ].
- (3) [Ωρα έναρξης]: Για να ρυθμίσετε την ώρα έναρξης εγγραφής. Για επεξεργασία, επιλέξτε [Ωρα έναρξης] και πιέστε το πλήκτρο [ΔΕΞΙΑ].
- (4) [Ωρα λήξης]: Δεν μπορείτε να ρυθμίσετε την ώρα όταν ο [Τύπος] είναι [VCR] ή [Εγγραφή]. Αλλάζει αυτόματα ανάλογα με την Ωρα Έναρξης και τη Διάρκεια, την οποία ρυθμίζετε εσείς. Όταν έχετε επιλέξει άλλο [Τύπο], η [Ωρα λήξης] είναι ανάλογη με την [Ωρα έναρξης].
- (5) Μπορείτε να ρυθμίσετε τη [Διάρκεια] μόνο όταν ο [Τύπος] είναι [VCR] ή [Εγγραφή]. Για επεξεργασία, επιλέξτε τη [Διάρκεια] και πιέστε το πλήκτρο [ΔΕΞΙΑ].
- (6) Μπορείτε να επιλέξτε την επίθυμητή [Κατάσταση], όπως Μία φορά, Καθημερινά, Εβδομαδιαία και Μηνιαία. Σε κατάσταση Μία φορά, η εγγραφή θα πραγματοποιηθεί μόνο μία φορά και στη συνέχεια ο συγκεκριμένος χρονοδιακόπτης θα διαγραφεί. Σε κατάσταση Εβδομαδιαία, η ίδια εγγραφή θα πραγματοποιείται την ίδια ώρα κάθε εβδομάδα. Σε κατάσταση Μηνιαία, η ίδια εγγραφή θα πραγματοποιείται την ίδια ήρα καθε εβδομάδα. Σε κατάσταση Μηνιαία, η ίδια εγγραφή θα πραγματοποιείται την ίδια ήρα κάθε εβδομάδα. Σε κατάσταση Μηνιαία, η ίδια εγγραφή θα πραγματοποιείται την ίδια ήρα καθε αρομηνία και ώρα κάθε μήνα.
- (7) [Τύπος]: Μπορείτε να επιλέξετε ανάμεσα σε πέντε τύπους: Εγγραφή, VCR, Ενεργοποιημένο, Κανάλι και Αναμονή. Η επιλογή Εγγραφή σας επιτρέπει να εγγράψετ το επιλεγμένο πρόγραμμα και αν θέλετε να συμπεριλάβετε ΔD, TTX, και Υπότπλους. Η επιλογή VCR σας επιτρέπει να εγγράψετε το επιλεγμένο πρόγραμμα, αλλά δεν θα μπορείτε να συμπεριλάβετε AD, TTX, και Υπόπτλους. Όταν ο [Τύπος] είναι «Ενεργοποιημένο» και η συσκευή είναι απενεργοποιμένη, θα ενεργοποιημένο, τα γράψετα το επιλεγμένο πρόγραμμα καλά δεν θα μπορείτε να συμπεριλάβετε AD, TTX, και Υπόπτλους. Όταν ο [Τύπος] είναι «Ενεργοποιημένο» και η συσκευή είναι απενεργοποιημένη, θα ενεργοποιηθεί αυτόματα για να γράψει αυτόματα το επιλεγμένο πρόγραμμα κατά την επιλεγμένη ώρα. Όταν ο [Τύπος] είναι «Κανάλι», η συσκευή θα επιλέξει αυτόματα το επιθυμητό κανάλι όταν φτάσει η ώρα εγγραφής. Όταν ο [Τύπος] είναι «Αναμονή», η συσκευή θα περάσει σε κατάσταση αναμονής κατά την επιλεγμένη ώρα
- (8) Οι επιλογές [Εγγραφή AD], [Εγγραφή Υποτίτλων] και [Εγγραφή Teletext μπορούν να χρησιμοποιηθούν μόνο υπό την προϋπόθεση ότι ο [Τύπος] είναι «Εγγραφή». Μπορείτε να ενεργοποιήσετε/ απενεργοποιήσετε τις παραπάνω επιλογές.

#### 4.5.2 Γονικό Κλείδωμα

Η λειτουργία [Γονικό κλείδωμα] χρησιμοποιείται για να μπορούν οι γονείς να κλειδώνουν εκπομπές που είναι ακατάλληλες για παιδιά. Επιλέξτε [Γονικό κλείδωμα] και στη συνέχεια πιέστε [ΟΚ]. Θα εμφανιστεί το παράθυρο πληκτρολόγησης κωδικού. Πληκτρολογήστε το σωστό κωδικό (ο εργοστασιακός κωδικός είναι 0000). Θα μπείτε στο μενού που δείχνει η ακόλουθη εικόνα:

| 2/           | Mam Meno                                                                                                    | / Setting / Child Lock |  |
|--------------|----------------------------------------------------------------------------------------------------|------------------------|--|
| 7            | System Lock                                                                                                    | On                     |  |
|              | Parontal Rating                                                                                                    | 0                      |  |
| Installation | Change Pin Code                                                                                                    | -                      |  |
| Channel      |                                                                                                    |                        |  |
| Preference   | Contraction of the local division of the local division of the loc |                        |  |
| Setting      |                                                                                                    |                        |  |
| AV           | Contraction of the local distance                                                                                                    |                        |  |
| Media Center |                                                                                                    |                        |  |

Εικ. 18 Γονικό κλείδωμα

Η επιλογή [Γονικό κλείδωμα] διαθέτει τις ακόλουθες ρυθμίσεις:

- (1) [Κλείδωμα συστήματος]: Για να ενεργοποιήσετε/ απενεργοποιήσετε το κλείδωμα.
- (2) [Γονική Αξιολόγηση]: Για να ρυθμίσετε τους περιορισμούς, όπως όριο ηλικίας (4~ 18 ετών). Αν είναι στο «0» σημαίνει ότι δεν υπάρχει περιορισμός.
- (3) [Αλλαγή κωδικού PIN]: για ν<sup>2</sup> αλλάξετε τον κωδικό του μενού γονικού κλειδώματος. Αφού επιλέξετε [Αλλαγή κωδικού PIN], πιέστε [ENTER] και θα εμφανιστεί το παράθυρο [Αλλαγή κωδικού PIN]. Ανατρέξτε στην ακόλουθη εικόνα:

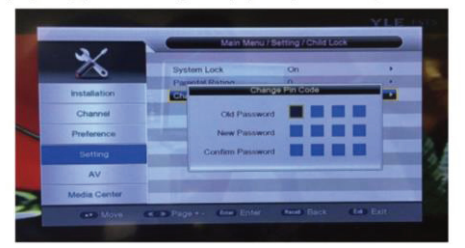

Εικ. 19 Αλλαγή κωδικού Pin

Πληκτρολογήστε τον σωστό παλιό κωδικό και στη συνέχεια πληκτρολογήστε τον επιθυμητό νέο κωδικό. Αφού πληκτρολογήσετε δύο φορές τον ίδιο νέο κωδικό, η ρύθμιση θα ολοκληρωθεί με εππυχία.

#### 4.5.3 Common Interface

Η επιλογή [Common Interface] δείχνει την τρέχουσα κατάσταση της υποδοχής Cl και τις πληροφορίες CAM. Αφού επιλέξετε [Common Interface], πιέστε [OK] για να μπείτε στο μενού. Αν δεν έχετε τοποθετήσει κάρτα Cl, θα εμφανιστεί μια εικόνα όπως η ακόλουθη:

| _              | Cor            | won interface |           |            |
|----------------|----------------|---------------|-----------|------------|
|                |                |               |           |            |
| Slot A No CI M | lod/e inserted |               |           |            |
|                |                |               |           |            |
|                |                |               |           | ISPECTOR I |
|                |                |               |           | CARL MAN   |
| an More        | (man Page + .  | ter Erter     | dana Back | (a) Ext    |

Εικ. 20 Δεν έχετε τοποθετήσει κάρτα CI

Αν τοποθετήσετε κάρτα CI, το σύστημα θα την εντοπίσει αυτόματα. Πλέον το παραπάνω παράθυρο θα αλλάξει μορφή, και θα μοιάζει με το παρακάτω:

| _            | Commo         | en incentace | _ |         |
|--------------|---------------|--------------|---|---------|
|              |               |              |   |         |
| Set A Vacces | s Access      |              | _ |         |
| -            |               |              |   | -       |
|              |               |              |   | -       |
|              |               |              |   |         |
|              |               | -            | - | -       |
| -            | caract Page + | ter Ette     | - | (** Est |

Εικ. 21 Έχετε τοποθετήσει κάρτα CI

Αν τοποθετήσετε κάρτα CI, το σύστημα θα την εντοπίσει αυτόματα και θα μπορείτε να κάνετε τις επιλογές που φαίνονται στην παραπάνω εικόνα. Στη συνέχεια πιέστε [OK] για να δείτε τις λεπτομέρειες της κάρτας CI και να αλλάξετε ορισμένες πληροφορίες.

#### 4.5.4 Εργοστασιακές Ρυθμίσεις

Η επιλογή [Εργοστασιακές Ρυθμίσεις] σας επιτρέπει να επαναφέρετε το σύστημα στις εργοστασιακές (αρχικές) ρυθμίσεις. Πιέστε τα πλήκτρα [ΠΑΝΩ/ ΚΑΤΩ] και επιλέξτε [Εργοστασιακές Ρυθμίσεις]. Στη συνέχεια πιέστε [ΟΚ] και θα εμφανιστεί ένα παράθυρο πληκτρολόγησης κωδικού. Πληκτρολογήστε το σωστό κωδικά (ο εργοστασιακός κωδικός είναι 0000). Το σύστημα θα πραγματοποιήσει επαναφορά στις Εργοστασιακές Ρυθμίσεις. Κατόπτιν θα εμφανιστεί το αρχικό μενού και θα πρέπει να κάνετε ξανά τη διαδικασία Πρώτης Εγκατάστασης.

### 4.6 Ρυθμίσεις ΑV (Εικόνα/ Ήχος)

Η επιλογή [ΑV (Εικόνα/ Ήχος)] σας επιτρέπει να κάνετε ρυθμίσεις που αφορούν την έξοδο εικόνας, τη φωτεινότητα, την ανάλυση, τη μορφή εξόδου κ.ά. Στο [Κεντρικό Μενού] πιέστε τα πλήκτρα [ΠΑΝΩ/ ΚΑΤΩ] για να επιλέξετε [ΑV (Εικόνα/ Ήχος)], και πιέστε [ΟΚ] για είσοδο στο μενού. Ανατρέξτε στην ακόλουθη εικόνα:

|                    | Concession of the local division of the local division of the loca | Main Meriu             |      |
|--------------------|----------------------------------------------------------------------------------------------------|------------------------|------|
| -                  |                                                                                                    | THE R. LEWIS CO., NAME |      |
| 100 Million (1997) | SPDIF                                                                                                    | Mute                   | •    |
| 1/3 N S 200        | Aspect Ratio                                                                                                    | Full Screen            |      |
| Installation       | Video Output                                                                                                    | YUV                    |      |
| Chapped            | Video Resolution                                                                                                    | 720p_50                | 1000 |
| Criminia           | HDMI Audio                                                                                                    | HDMI PCM               |      |
| Preference         | A DESCRIPTION OF TAXABLE PARTY.                                                                                                    |                        |      |
| Setting            |                                                                                                    |                        |      |
| AV                 |                                                                                                    |                        |      |
| Media Center       |                                                                                                    |                        |      |

Εικ. 22 Ρυθμίσεις ΑV (Εικόνας/ Ήχου)

#### 4.6.1 Ανάλυση Εικόνας

Η επιλογή [Ανάλυση Εϊκόνας] σας επιτρέπει να ρυθμίσετε την ανάλυση της εξόδου εικόνας και το ρυθμό ανανέωσης. Υποστηρίζεται ανάλυση έως 1080Ρ\_60 (Full HD). Αφού επιλέξετε [Ανάλυση Εικόνας], πιέστε [OK] και θα εμφανιστεί η λίστα επιλογής, όπως φαίνεται στην ακόλουθη εικόνα:

|              |                  | tain Menu / AV | - |
|--------------|------------------|----------------|---|
|              | SPDF             | PCM            |   |
|              | Aspect Ratio     | Full Screen    |   |
| Installation | Video Cutput     | 720p_60        |   |
| Chennel      | Video Resolution | 720p_50        | _ |
|              | HDMI Audio       | 10801_30       |   |
| Preference   |                  | 10801_25       |   |
| Setting      |                  | 1080p_60       |   |
| AV           |                  |                |   |
| Media Genter |                  |                |   |
| Media Center |                  |                |   |

Εικ. 23 Ανάλυση εικόνας

Η λίστα έχει τις ακόλουθες επιλογές: (Ρ σημαίνει προοδευτική σάρωση, i σημαίνει πεπλεγμένη σάρωση):

- 1. 480: P\_60, i\_30
- 2. 576: P\_50, i\_25
- 3. 720: P\_60, P\_50
- 1080: P\_60, P\_50, i\_30, i25 (στη ρύθμιση [Αναλογία Προβολής] μπορείτε να επιλέξετε μόνο 16:9, 16:9PB).

## 5 Εγγραφή & Timeshift

### 5.1 Εγγραφή

Ενώ παρακολουθείτε τηλεόραση σε πλήρη οθόνη, αν θέλετε να πραγματοποιήσετε εγγραφή της εκπομπής που παρακολουθείτε, πιέστε το πλήκτρο Πολυμέσων [ΕΓΓΡΑΦΗ] (βλ. Κεφάλαιο «Τηλεχειριστήριο»). Αν δεν έχετε συνδέσει αποθηκευτικό μέσο USB (ή Κάρτα Μνήμης), θα εμφανιστεί το ακόλουθο μήνυμα:

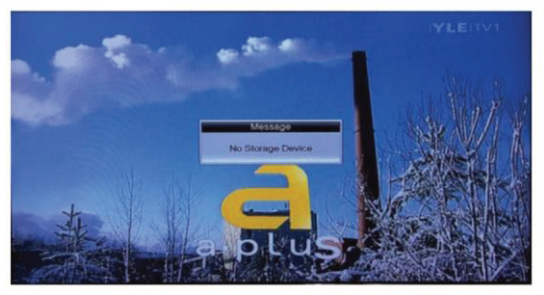

Εικ. 24 Αν δεν έχετε συνδέσει αποθηκευτικό μέσο USB (ή Κάρτα Μνήμης)

Αν έχετε συνδέσει αποθηκευτικό μέσο USB (ή Κάρτα Μνήμης) στη συσκευή, θα την εντοπίσει και στη συνέχεια θα ξεκινήσει η εγγραφή, όπως φαίνεται στην Εικ. 25. Αν θέλετε να σταματήσετε την εγγραφή, απλά πιέστε το πλήκτρο Πολυμέσων [ΔΙΑΚΟΠΗ]. Αν θέλετε να κάνετε παύση στην εγγραφή, απλά πιέστε το πλήκτρο Πολυμέσων [ΠΑΥΣΗ]. Ανατρέξτε στην Εικ. 26.

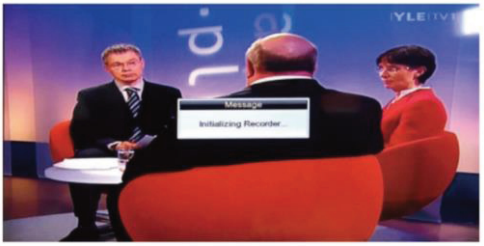

Εικ. 25 Εντοπισμός αποθηκευτικού μέσου USB (ή Κάρτας Μνήμης)

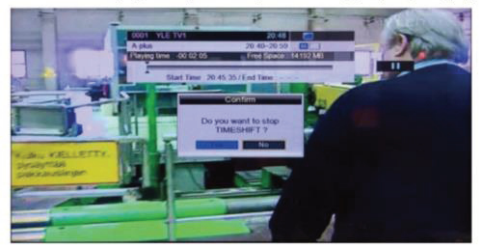

Εικ. 26 Διακοπή Εγγραφής

## 6 Χαρακτηριστικά

#### Κύρια Χαρακτηριστικά:

1. Συμβατό με DVB-T2/DVB-T, υποστηρίζει MHEG4

2. Συμβατό με μορφές εικόνας 576i/576p/720p/1,080i/1080P

3. Sunplus 1509M chipset H.265 Rafael 836

4. Πλήρως συμβατό με το πρότυπο DVB-T2

5. Υποστηρίζει HDMI 1.3 (1080P)

 Αυτόματη και χειροκίνητη αναζήτηση όλων των διαθέσιμων τηλεοπτικών και ραδιοφωνικών ψηφιακών καναλιών. Γονικό κλείδωμα

7. Αυτόματη/ χειροκίνητη αναζήτηση καναλιών, Υποστηρίζει πολλές γλώσσες

8. Υποστηρίζει αποκωδικοποίηση MPEG-1, MPEG-2, MPEG-4 και Η.265 (έως 1.920 x 1.080 pixels)

9. Προηγμένος επεξεργαστής ήχου που υποστηρίζει Dolby Digital και Dolby Digital Plus (προαιρετικά)

 Ενημέρωση μέσω USB2.0 host, PVR, time shifting και αναπαραγωγή πολυμέσων μέσω αποθηκευτικού μέσου USB ή Σκληρού Δίσκου USB

11. Υποστηρίζει έξοδο HDMI, έξοδο scart, ομοαξονική έξοδο και είσοδο και έξοδο κεραίας

12. Εύρος συχνοτήτων: VHF 174~230MHZ, UHF 470~862MHZ

 Ισχυρή και εξαιρετικά αποδοτική λειτουργία Ηλεκτρονικού Οδηγού Προγραμμάτων (EPG) 7 ημερών

14. Μέγεθος: 168χιλ.\*96χιλ.\*36χιλ.

15. Καθαρό βάρος: περίπου 450γρ.

#### Δέκτης

\*Συχνότητα εισόδου: VHF 174~230 MHZ, UHF 470~ 862 MHZ \*Επίπεδο εισόδου RF: -78~20 dBm \*Εύρος ζώνης RF: 7MHZ και 8MHZ \*Είσοδος σήματος: IEC-type, θηλυκό \*QPSK, 16QAM,64QAM, 256QAM \*EEC: 1/2, 2/3, 3/4, 4/5, 5/6 **Συχνότηται σχύος:** 50/60 HZ **Εύρος Συχνοτήτων:** VHF 174~230MHZ, UHF 470~862MHZ

#### Μορφές πολυμέσων :

\*Μορφές αποκωδικοποίησης: MPEG 4 AVC/H.264 HP@L4MPEG2 MP@MP.HL \*Μορφές εξόδου:480i/480p/567i/567p/720i/720p/1080p/1080i \*Θύρες εξόδου: HDMI, Scart \*Μορφές αποκωδικοποίησης: MPEG-4,WMA. AC3, AAC, MKV,AVI \*Έξοδος ήχου: Coaxial, Scart

#### Τροφοδοσία :

\*Μέγιστη κατανάλωση ενέργειας:< 10w \*Κατανάλωση σε κατάσταση αναμονής: <1w ~100-240V 50/60HZ

#### Περιεχόμενα συσκευασίας

1\* Δέκτης 1\* Τηλεχειριστήριο 1\* Οδηγίες Χρήσης 1\* Μπαταρία

# CE ΔΗΛΩΣΗ ΣΥΜΜΟΡΦΩΣΗΣ (EC DECLARATION OF CONFORMITY)

Η συσκευή είναι σύννομη με όλες τις απαιτήσεις της Ευρωπαϊκής Ένωσης για την ασφάλεια και την ηλεκτρομαγνητική συμβατότητα.

Η δήλωση συμμόρφωσης καθώς και ο τεχνικός φάκελος του προϊόντος, ο οποίος περιλαμβάνει όλα τα πιστοποιητικά καθώς και τις εργαστηριακές δοκιμές, βρίσκεται στα γραφεία της εταιρίας ΝΩΤΑΣ Π. ΑΕΒΕ στο 6° χλμ Χαριλάου-Θέρμης, Θεσσαλονίκη και είναι διαθέσιμος προς έλεγχο σε κάθε εποπτεύουσα αρχή.

#### Μην πετάτε το προϊόν μαζί με οικιακά απορρίμματα!

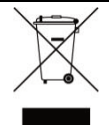

Το σύμβολο αυτό σημαίνει ότι η συσκευή δεν πρέπει να πεταχτεί μαζί με τα υπόλοιπα οικιακά απόβλητα. Αναζητήστε τους ειδικούς κάδους ανακύκλωσης ηλεκτρικών και ηλεκτρονικών συσκευών. Για περισσότερες πληροφορίες, επικοινωνήστε με τις τοπικές αρχές ή με το κατάστημα λιανικής πώλησης της συσκευής

ΑΡΙΘΜΟΣ ΜΗΤΡΩΟΥ ΠΑΡΑΓΩΓΟΥΣΤΟΝ Ε.Ο.ΑΝ: 1349